## 北一女中線上教學準備工作指引第 6.2 版

- 一、忘記 GAPPS 信箱的密碼,請聯絡資訊組何雪溱老師,或圖書館董致平主任。
- 二、「臺北酷客雲」的登入,建議採用「臺北市政府教育局單一身分驗證服務」方式。第一 次次驗證身份時,請參考「臺北市單一身分驗證帳號使用說明」, 網址:<u>https://reurl.cc/xZOAIL</u>。 登入臺北酷客雲後,接著要尋找及點選『網路課程-OnO』。
- 三、關於「酷課 OnO 學習管理平台」:
  - 1. 開課教學影片: https://youtu.be/87ThGt5yihU
  - 開課詳細說明,請參考「<u>TronClass</u>使用說明手冊」<sup>1</sup>, 網址:<u>https://reurl.cc/ZO7vWM</u>。
  - 3. 關鍵字: 酷課雲
    - →網路課程-0n0
    - →由此進入酷課 OnO 線上教室
    - →我的課程(可選用畫面右上角『課程角色』選單篩選出自己開設的課程)
      →建立課程
- 四、筆電大多內建有攝影機與麥克風,可直接做為「即時錄播」與「線上會議」的工具。若 使用桌機,建議另購內建麥克風的「USB 視訊攝影機」。<sup>2</sup>
- 五、Google Met 視訊會議軟體注意事項:
  - 1. 只要登入學校 Gapps 帳號,畫面左側即可看見 Google Meet 的進入點(如下圖)。

| =              | M Gmail                                  |        | Q、 搜尋郵件 用上325 大 上 44               |             |                      |     |                                                                                                    |            | 2<br>TNK 444 |        | <b>V V</b> |
|----------------|------------------------------------------|--------|------------------------------------|-------------|----------------------|-----|----------------------------------------------------------------------------------------------------|------------|--------------|--------|------------|
| ▼ 郵件           | le le le le le le le le le le le le le l | •      | 0 • C                              | :           |                      | 1   | 脑選石 上用儿呂恰線<br>卷動頁面找到Meet                                                                                        | き里・        | 相似           | Č      |            |
| - 🖬 收          | 件匣                                       |        |                                    |             |                      |     | 沒有新鄧件!                                                                                                    |            | Currents     |        |            |
| ☆ 리            | 加星號                                      | _      |                                    |             |                      |     |                                                                                                    |            |              |        |            |
| () e           | 延後                                       |        | し登                                 | 人學校         | gapps信               | [稍] | 言稍                                                                                                    |            |              |        |            |
| ▶ 寄            | 件備份                                      |        |                                    |             |                      |     |                                                                                                    |            | =            | -      | <u> </u>   |
| D <sup>‡</sup> | 稿                                        | 1      |                                    |             |                      |     |                                                                                                    |            | 文件           | 胞報     | 試算表        |
| ∨ 更            | 13                                       |        |                                    |             |                      |     |                                                                                                    |            | <b>—</b>     |        | *          |
|                |                                          |        |                                    |             |                      |     |                                                                                                    |            | 網路論壇         | 協作平台   | Classroom  |
|                |                                          |        |                                    |             |                      |     |                                                                                                    |            | Φ            |        | <b>•</b>   |
|                |                                          |        |                                    |             |                      |     |                                                                                                    |            | Hangouts     | Meet   | Chat       |
|                |                                          |        |                                    | 未確取任何會話群組   |                      |     |                                                                                                    |            |              | Gar    |            |
|                |                                          |        | 21 OKU 194 IAU 1 Z HE HILE H 1 PAA |             |                      |     |                                                                                                    | 啟動Meet視訊會議 |              |        |            |
|                |                                          |        |                                    |             |                      |     | 你日前侍田了 10 01 CB -                                                                                               |            |              | CC1961 |            |
|                |                                          |        |                                    |             |                      |     | The second second second second second second second second second second second second second second second se |            |              |        |            |
|                |                                          |        |                                    |             |                      |     |                                                                                                    |            |              |        |            |
|                |                                          |        |                                    |             |                      |     |                                                                                                    |            |              |        |            |
|                |                                          |        |                                    |             |                      |     |                                                                                                    |            |              |        |            |
| ▼ 祝田會議         | 1                                        | 与      | 使用。                                | <b>午下</b> 备 | 發起新會                 | 議   | 上次帳戶活動時間:0分鐘前                                                                                                   |            |              |        |            |
| <b>⊕</b> • §}  |                                          | a<br>m | 法指                                 | も金銭         | 安夕瑶                  | нтЖ | 日前有人在另1個位置開啟這個帳戶·詳細資料<br>計劃政策                                                                                   |            |              |        |            |
| 1 我            | 的會議                                      | 4 777  |                                    |             | ж пр 1 <del>19</del> |     | 由 Google 技術提供                                                                                                   |            |              |        | >          |

- 2. 接著在「輸入代碼或暱稱」欄位處,輸入您的 gapps 信箱前面的姓名縮寫做為代碼,例 如信箱為『jclin@gapps.fg.tp.edu.tw』的老師,請輸入『jclin』做為會議室代碼,再按『加 入』。(請參考本校首頁防疫不停學專區之『教師版 Google Meet 說明』)
- 傳送邀請時可以輸入特定班級的群組電子郵件帳號,以便一次邀請全班學生加入會議 (請參考以下第4點)。

<sup>&</sup>lt;sup>1</sup> TronClass 為類似 Moodle、Google Classroom 之套裝教學平台。

<sup>&</sup>lt;sup>2</sup>如:「KTNET-iWatch 5000 萬 網路攝影機」(價格 NT\$189-NT\$269[蝦皮-PCHome]),網址: <u>https://reurl.cc/KkjRNj</u>。(搜尋關鍵字:蝦皮-視訊鏡頭、PCHome-視訊攝影機)

- 全校各班 Gapps 群組帳號格式為[入學年]h[年級]c[2 位數班序]@gapps.fg.tp.edu.tw。
  如:一年忠班的群組帳號為『109h1c01@gapps.fg.tp.edu.tw』,寄件給這個帳號, 則一忠全班同學都會收到信。
- 六、學生個人 GAPPS 郵件信箱格式則為「<u>dYYY3CCNN@gapps.fg.tp.edu.tw</u>」,「d」代表日間部, 「YYY」為入學年,「3」代表普通高中,「CC」為入學班級、「NN」為入學座號。

七、建議加入任課班級之 LINE 班群。